## Removing the Federal Bridge cross certification certificates.

These instructions are intended to help you remove the Federal Bridge certificates from the Microsoft Certificate store on your computer. The objective of the Federal Bridge is to 'cross certify' the different certificate policies of all the federal agencies. The Federal Bridge has succeeded in getting Microsoft to include the Federal Bridge certificates in the Microsoft Certificate Store through initial operating system installation (it comes from the factory that way) and/or software updates.

Unfortunately, cross certification does not always work well in implementation. If you are trying to connect to a server (for instance, JPAS) and the server is not configured to account for the efforts of the Federal Bridge (perhaps because it is an old server), then it could cause an SSL Transaction (certificate log-on) to fail.

Before you remove the FBCA Certificates, please trust the DoD and ECA PKIs (<u>http://eca.orc.com/wp-content/uploads/ECA\_Docs/Trusting\_DoD\_PKIs.pdf</u>). This will ensure that the Trust path created by the DoD is installed into the Microsoft certificate store. Microsoft might try to 'hold onto' the FBCA certificates if they form the only possible Trust Path that Microsoft has available. By installing the DoD's trust path, we ensure that Microsoft has an alternative to the FBCA certificates that we are trying to delete.

The DoD has created a tool to automatically remove these certificates. You can find instructions on using that tool, here:

http://eca.orc.com/wp-content/uploads/ECA\_Docs/Removing\_Federal\_Bridge\_certificates\_Tool.pdf

In order to remove these certificates from the Microsoft Certificate Store in Windows 7, you will need to use the Microsoft Management Console.

Click on the Start button and then click Run.

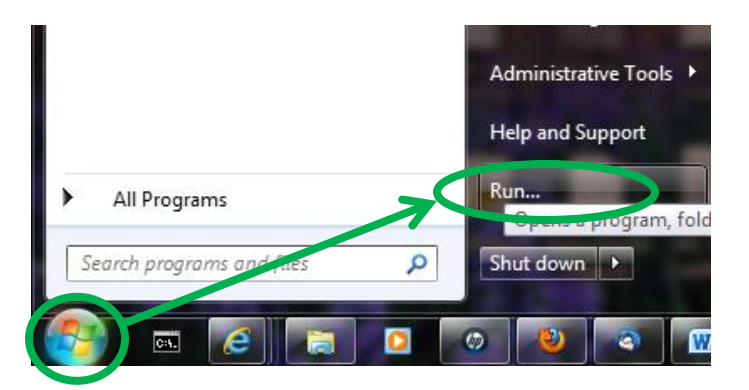

Enter "mmc" in the text field and click OK

| 📼 Run         |                                                                                                    |
|---------------|----------------------------------------------------------------------------------------------------|
|               | Type the name of a program, folder, document, or Internet resource, and Windows will open it for you. |
| <u>O</u> pen: | <b>mmc</b>                                                                                            |
|               | OK Cancel <u>B</u> rowse                                                                              |

Alternatively, you can enter "mmc" in the search test field, and then double click the mmc.exe entry

| Programs (1)      |   |             |
|-------------------|---|-------------|
| ₽ Seemore results |   |             |
| mmc               | × | Shut down 🕨 |

| Console1 - [Console Root]             |              | 1 Mar.                                   |              |
|---------------------------------------|--------------|------------------------------------------|--------------|
| File Action View Favorites            | Window       | Help                                     | _ 8 ×        |
| New                                   | Ctrl+N       |                                          |              |
| Open                                  | Ctrl+0       |                                          | Actions      |
| Jave                                  | Ctrl+S       | There are no items to show in this view. | Console Root |
| St.V. As                              |              |                                          | More Actions |
| Add/Remove Snap-in                    | Ctrl+M       |                                          |              |
| Options                               |              |                                          |              |
| 1 eventvwr.msc                        |              |                                          |              |
| 2 devmgmt.msc                         |              |                                          |              |
| 3 certmgr.msc                         |              |                                          |              |
| Exit                                  |              |                                          |              |
|                                       |              |                                          |              |
|                                       |              |                                          |              |
|                                       |              |                                          |              |
|                                       |              |                                          |              |
|                                       |              |                                          |              |
|                                       |              |                                          |              |
|                                       |              |                                          |              |
|                                       |              |                                          |              |
| Enables you to add snap-ins to or rem | ove them fro | m the snap-in console.                   |              |

When the Management Console opens, select File, then Add/Remove Snap-in...

## Select Certificates and click the Add button

| Add or Kemove Snap-ins You can select snap-ins for this console from those available on your computer and configure the selected set of snap-ins. For extensible snap-ins, you can configure which extensions are enabled. |                                |   |                             |                   |  |  |
|----------------------------------------------------------------------------------------------------|--------------------------------|---|-----------------------------|-------------------|--|--|
| Available <u>s</u> nap-ins:                                                                                                    |                                | _ | S <u>e</u> lected snap-ins: |                   |  |  |
| Snap-in                                                                                                    | Vendor                         | * | Console Root                | Edit Extensions   |  |  |
| ActiveX Control                                                                                                    | Microsoft Cor<br>Microsoft Cor |   |                             | <u>R</u> emove    |  |  |
| Componente Services                                                                                                    | Microsoft Cor                  | E |                             | Move Up           |  |  |
| Computer Managem                                                                                                    | Microson, Cor                  |   |                             | Move Down         |  |  |
| Disk Management                                                                                                    | Microsoft Cor<br>Microsoft and |   | <u>Add</u> >                |                   |  |  |
| 🛃 Event Viewer                                                                                                    | Microsoft Cor                  |   |                             |                   |  |  |
| Folder                                                                                                    | Microsoft Cor                  |   |                             |                   |  |  |
| Group Policy Object                                                                                                    | Microsoft Cor                  |   |                             |                   |  |  |
| lP Security Monitor                                                                                                    | Microsoft Cor                  |   |                             |                   |  |  |
| 😓 IP Security Policy M                                                                                                    | Microsoft Cor                  |   |                             |                   |  |  |
| Link to Web Address                                                                                                    | Microsoft Cor                  | ÷ |                             | Ad <u>v</u> anced |  |  |
| Description:<br>The Certificates snap-in allows you to browse the contents of the certificate stores for yourself, a service, or a computer.                                                                               |                                |   |                             |                   |  |  |
|                                                                                                    |                                |   |                             |                   |  |  |
|                                                                                                    |                                |   |                             | OK Cancel         |  |  |

Select Computer account and click Next

| Certificates snap-in                              | x   |
|---------------------------------------------------|-----|
|                                                   |     |
| This snap-in will always manage certificates for: |     |
|                                                   |     |
| Service account                                   |     |
| Computer account                                  |     |
|                                                   |     |
|                                                   |     |
|                                                   |     |
|                                                   |     |
|                                                   |     |
|                                                   |     |
|                                                   |     |
|                                                   |     |
|                                                   |     |
|                                                   |     |
| < Back Next > Can                                 | cel |
|                                                   |     |

Select Local computer account and click Finish

| Select Computer                                                                                                    |
|----------------------------------------------------------------------------------------------------|
| Select the computer you want this snap-in to manage.                                                                       |
| This snap-in will always manage:                                                                                           |
| Local computer: (the computer this console is running on)                                                                  |
| <u>Another computer:</u> Browse                                                                                            |
| Allow the selected computer to be changed when launching from the command line. This only applies if you save the console. |
|                                                                                                    |
|                                                                                                    |
|                                                                                                    |
|                                                                                                    |
|                                                                                                    |
| < <u>B</u> ack Finish Cancel                                                                                               |

Select Certificates and click the Add button, again

| Snap-in<br>ActiveX Control<br>Certificates<br>Certificates<br>Component Services<br>Computer Managem<br>Device Manager<br>Disk Management<br>Event Viewer<br>Folder<br>Group Policy Object | Vendor<br>Microsoft Cor<br>Microsoft Cor<br>Microsoft Cor<br>Microsoft Cor<br>Microsoft Cor<br>Microsoft Cor<br>Microsoft Cor<br>Microsoft Cor<br>Microsoft Cor | Add >                 | Console Root                          | er) Edit E <u>x</u> tensions Remove Move Up Move Down |
|----------------------------------------------------------------------------------------------------|----------------------------------------------------------------------------------------------------|-----------------------|---------------------------------------|-------------------------------------------------------|
| IP Security Monitor IP Security Policy M Link to Web Address escription: The Certificates snap-in allo                                                                                     | Microsoft Cor<br>Microsoft Cor<br>Microsoft Cor                                                                                                    | + the contents of the | certificate stores for yourself, a se | Ad <u>v</u> anced rvice, or a computer. OK Cancel     |

This time, select My user account and click Finish

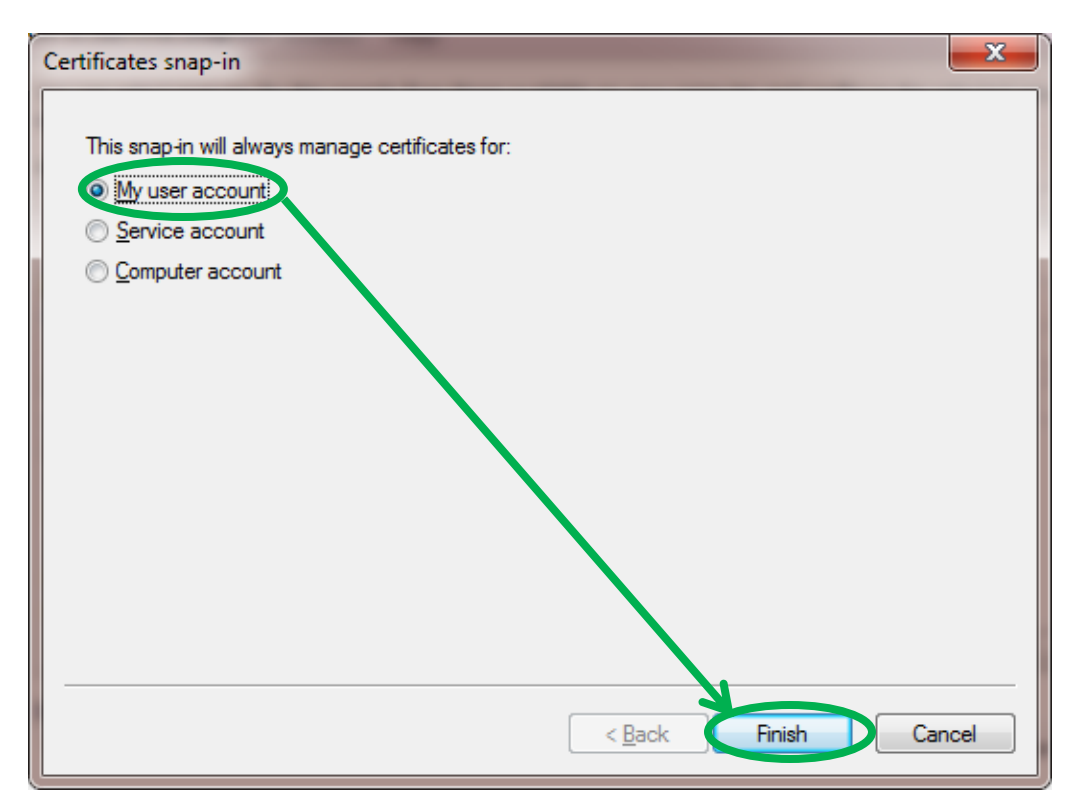

## Click the OK button

| Add or Remove Snap-ins You can select snap-ins for this console from those available on your computer and configure the selected set of snap-ins. For extensible snap-ins, you can configure which extensions are enabled. Available gnap-ins: Selected snap-ins:                                      |                                                                                                    |   |              |              |                                                                  |  |  |
|----------------------------------------------------------------------------------------------------|----------------------------------------------------------------------------------------------------|---|--------------|--------------|------------------------------------------------------------------|--|--|
| Snap-in<br>ActiveX Control<br>ActiveX Control<br>Authorization Manager<br>Certificates<br>Component Services<br>Computer Managem<br>Device Manager<br>Disk Management<br>Event Viewer<br>Folder<br>Group Policy Object<br>Folder<br>IP Security Monitor<br>IP Security Policy M<br>Link to Web Address | Vendor<br>Microsoft Cor<br>Microsoft Cor<br>Microsoft Cor<br>Microsoft Cor<br>Microsoft Cor<br>Microsoft Cor<br>Microsoft Cor<br>Microsoft Cor<br>Microsoft Cor<br>Microsoft Cor<br>Microsoft Cor<br>Microsoft Cor<br>Microsoft Cor | E | <u>Add</u> > | Console Root | Edit Extensions         Remove         Move Up         Move Down |  |  |
| Link to Web Address       Microsoft Cor       Adwanced         Description:       The Certificates snap-in allows you to browse the contents of the certificate stores for yourself, a service, or a computer.         OK       Cancel                                                                 |                                                                                                    |   |              |              |                                                                  |  |  |

Click on the arrow by <u>Certificates (Local Computer)</u>, then click the arrow by <u>Trusted Root Certification</u> <u>Authorities</u>, then select the <u>Certificates</u> folder under <u>Trusted Root Certification</u> <u>Authorities</u>. Then, scroll through the listings and select all certificates the have the phrases," Common Policy", "Federal Bridge", "Federal Common Policy", "SHA-1 Federal Root CA" in either the <u>Issued To</u> or <u>Issued By</u> columns. Then, click the red X delete button. You may need to do this several times, to get them all. [Note: Not every certificate that needs to be removed is shown in the screen capture below. Be thorough and remove the certificates described above.]

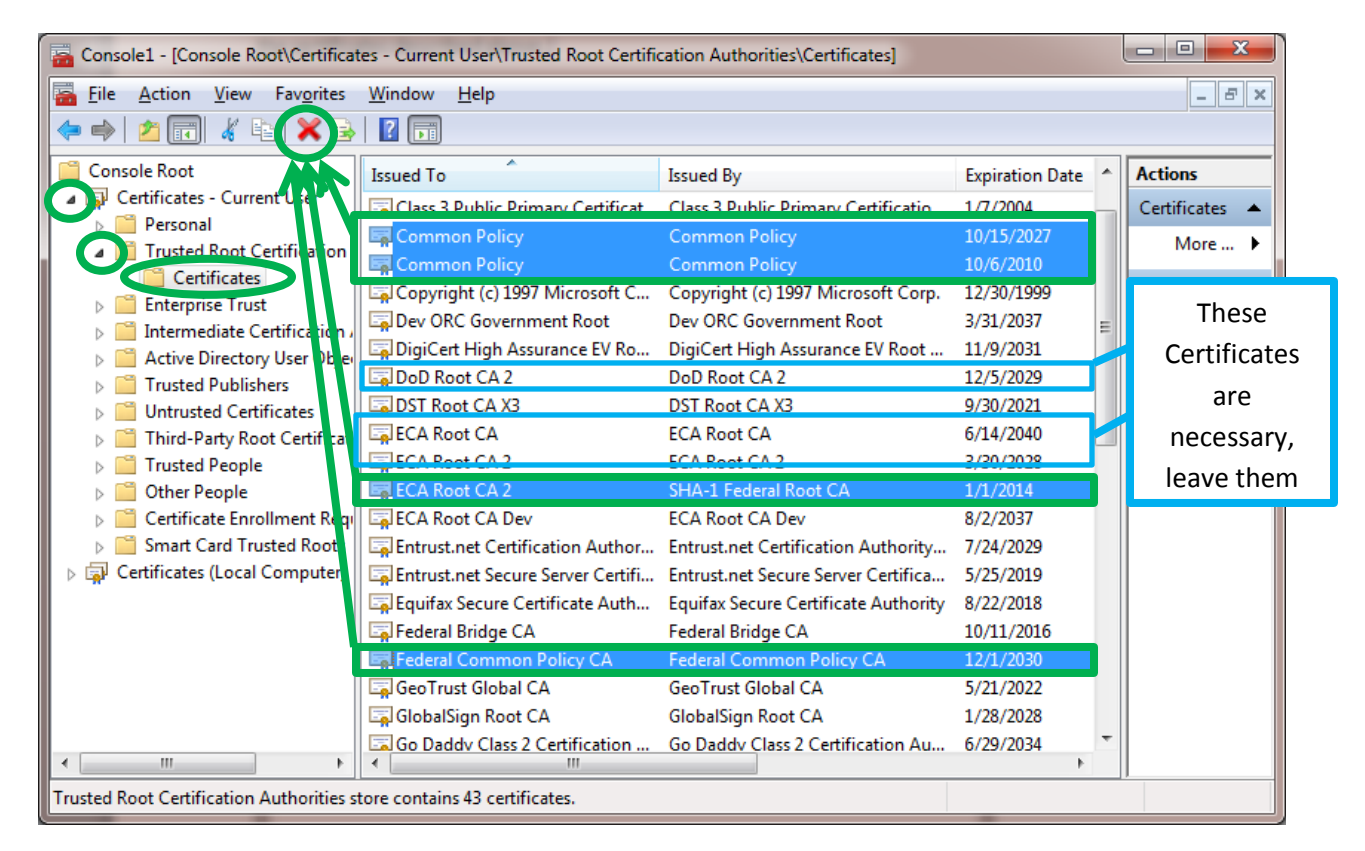

The computer will produce the following warning message. Click the Yes button.

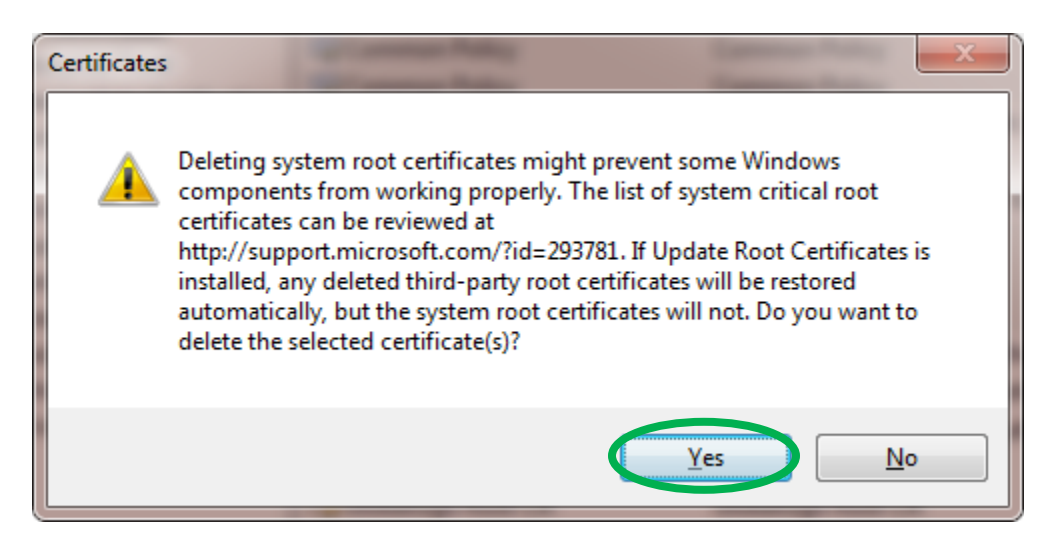

Then, click the arrow by <u>Intermediate Certification Authorities</u>, then select the <u>Certificates</u> folder under <u>Intermediate Certification Authorities</u>. Then, scroll through the listings and select all certificates the have the phrases," Common Policy", "Federal Bridge", "Federal Common Policy", "SHA-1 Federal Root CA" in either the <u>Issued To</u> or <u>Issued By</u> columns. Then, click the red X delete button. You may need to do this several times, to get them all. [Note: Not every certificate that needs to be removed is shown in the screen capture below. Be thorough and remove the certificates described above.]

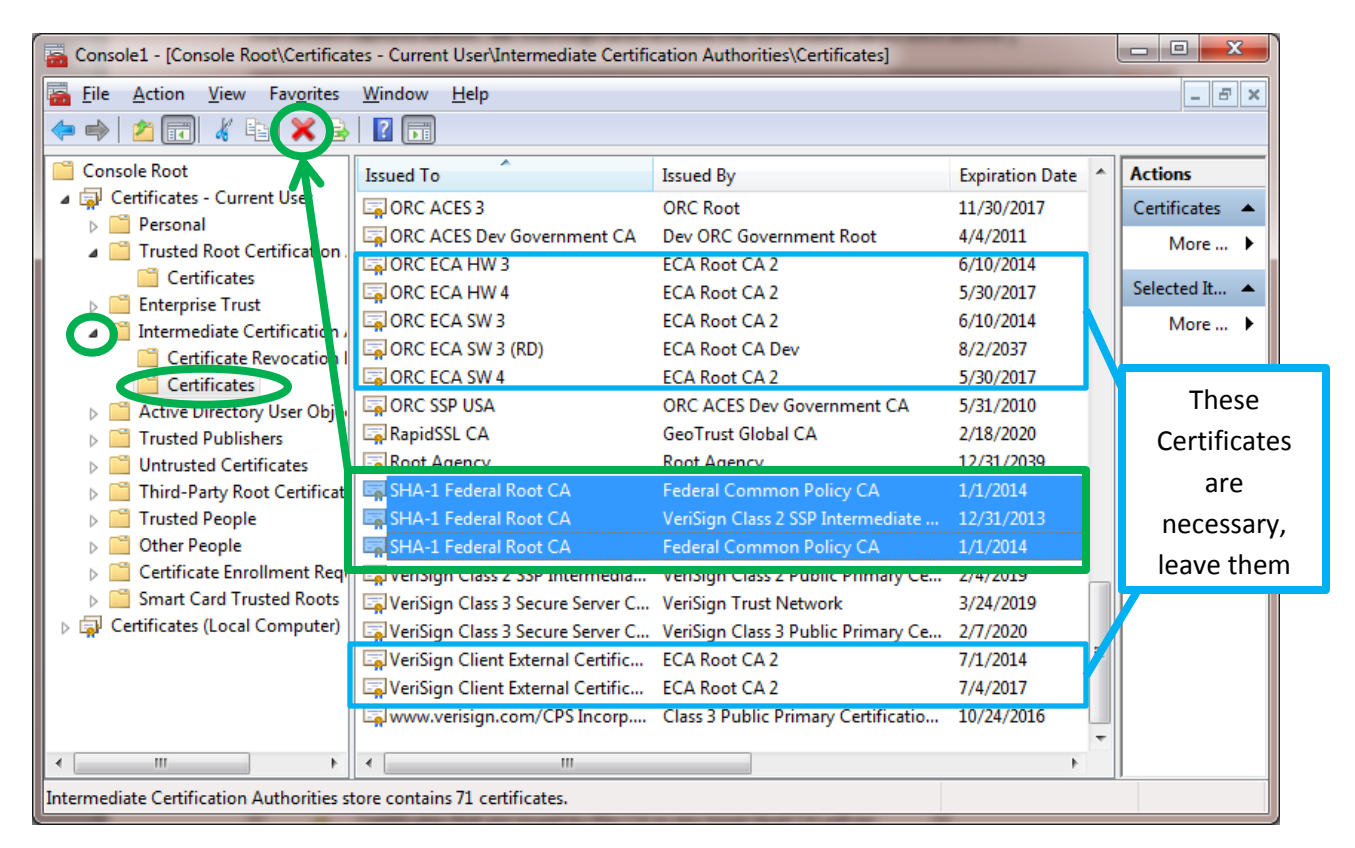

The computer will produce the following warning message. Click the Yes button

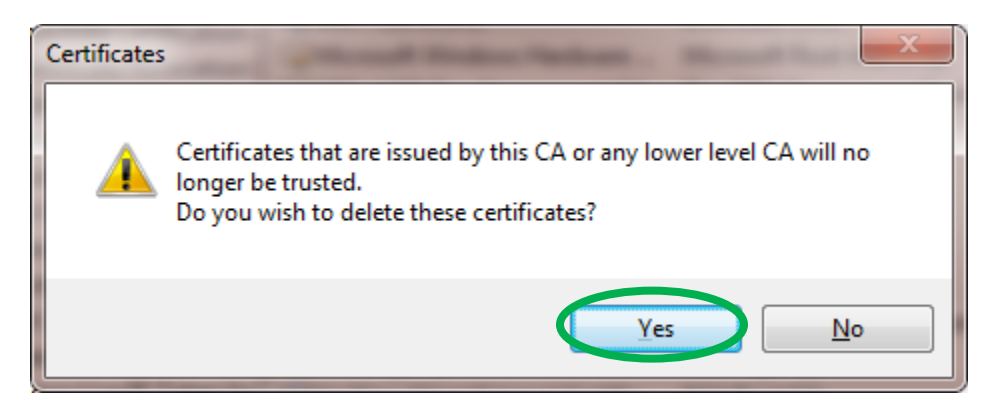

Click on the arrow by <u>Certificates - Current User</u>, then click the arrow by <u>Trusted Root Certification</u> <u>Authorities</u>, then select the <u>Certificates</u> folder under <u>Trusted Root Certification</u> <u>Authorities</u>. Then, scroll through the listings and select all certificates the have the phrases," Common Policy", "Federal Bridge", "Federal Common Policy", "SHA-1 Federal Root CA"in either the <u>Issued To</u> or <u>Issued By</u> columns. Then, click the red X delete button. You may need to do this several times, to get them all. [Note: Not every certificate that needs to be removed is shown in the screen capture below. Be thorough and remove the certificates described above.]

| 🚡 Console1 - [Console Root\Certifica              | tes (Local Computer)\Trusted Root Cer | tification Authorities\Certificates]                |                 |   |                |  |  |  |  |
|---------------------------------------------------|---------------------------------------|-----------------------------------------------------|-----------------|---|----------------|--|--|--|--|
| 🚡 File Action View Favorites Window Help          |                                       |                                                     |                 |   |                |  |  |  |  |
|                                                   |                                       |                                                     |                 |   |                |  |  |  |  |
| Trusted Publishers                                | Issued To                             | Issued By                                           | Expiration Date | * | Actions        |  |  |  |  |
| Dirtusted Certificates Dirtusted Certificates     | Class 3 Public Primary Certificat     | Class 3 Public Primary Certificatio                 | 1/7/2004        |   | Certificates 🔺 |  |  |  |  |
| Trusted People                                    | Common Policy                         | Common Policy                                       | 10/15/2027      |   | More 🕨         |  |  |  |  |
| D Other People                                    | Common Policy                         | Common Policy<br>Copyright (c) 1997 Microsoft Corp. | 12/30/1999      |   | Colored Ik     |  |  |  |  |
| Certificate Enrollmen R<br>Smart Card Trusted Ruc | Dev ORC Government Root               | Dev ORC Government Root                             | 3/31/2037       |   | These          |  |  |  |  |
| Certificates (Local Comput)                       | DigiCert High Assurance EV Ro         | DigiCert High Assurance EV Root                     | 11/9/2031       |   | Cortificatos   |  |  |  |  |
| 👂 🚞 Personal                                      | 🔄 DoD Root CA 2                       | DoD Root CA 2                                       | 12/5/2029       |   | Certificates   |  |  |  |  |
| Trusted Root Certificat                           | 🔄 DST Root CA X3                      | DST Root CA X3                                      | 9/30/2021       |   | are            |  |  |  |  |
| Certificates                                      | ECA Root CA                           | ECA Root CA                                         | 6/14/2040       |   | necessary      |  |  |  |  |
| Enterprise Trust                                  | ECA Root CA 2                         | SHA-1 Federal Root CA                               | 1/1/2014        |   |                |  |  |  |  |
| Intermediate Certification                        | ECA Root CA 2                         | ECA Root CA 2                                       | 3/30/2028       |   | leave them     |  |  |  |  |
| Trusted Publishers                                | Entrust.net Certification Author      | Entrust.net Certification Authority                 | 7/24/2029       |   |                |  |  |  |  |
| D Intrusted Certificates                          | 🔄 🔄 Entrust.net Secure Server Certifi | Entrust.net Secure Server Certifica                 | 5/25/2019       |   |                |  |  |  |  |
| D Third-Party Root Certifi                        | Equifax Secure Certificate Auth       | Equifax Secure Certificate Authority                | 8/22/2018       |   |                |  |  |  |  |
| Trusted People                                    | 🖏 Federal Bridge CA                   | Federal Bridge CA                                   | 10/11/2016      |   |                |  |  |  |  |
| Other People                                      | 🐺 Federal Common Policy CA            | Federal Common Policy CA                            | 12/1/2030       |   |                |  |  |  |  |
| Remote Desktop                                    | 🔄 GeoTrust Global CA                  | GeoTrust Global CA                                  | 5/21/2022       |   |                |  |  |  |  |
| Certificate Enrollment F                          | 🔄 GlobalSign Root CA                  | GlobalSign Root CA                                  | 1/28/2028       |   |                |  |  |  |  |
| Smart Card Trusted Roc                            | Go Daddy Class 2 Certification        | Go Daddy Class 2 Certification Au                   | 6/29/2034       |   |                |  |  |  |  |
| Trusted Devices                                   | GTE CvberTrust Global Root            | GTE CvberTrust Global Root                          | 8/13/2018       | - |                |  |  |  |  |
| Trusted Root Certification Authorities s          | tore contains 42 certificates.        |                                                     |                 |   |                |  |  |  |  |
|                                                   |                                       |                                                     |                 | _ |                |  |  |  |  |

The computer will produce the following warning message. Click the Yes button

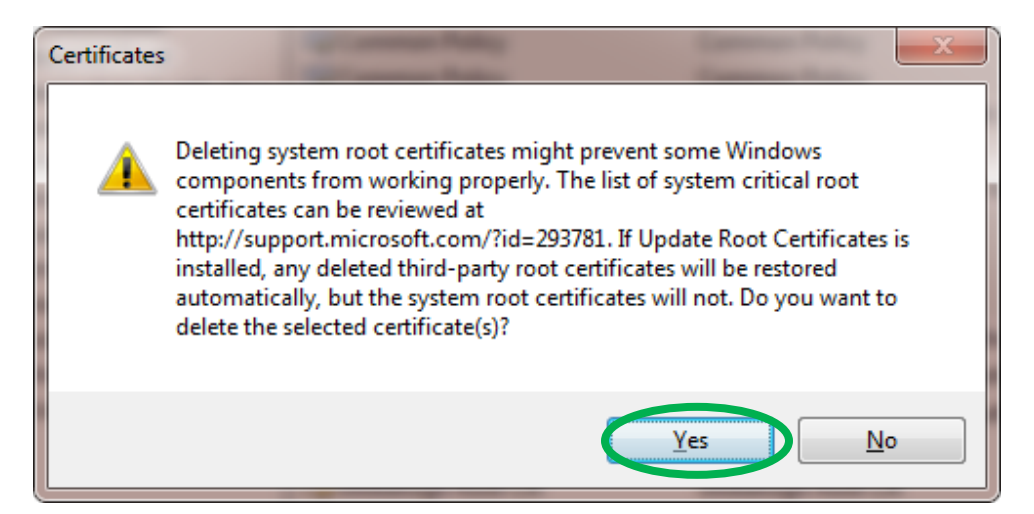

Then, click the arrow by <u>Intermediate Certification Authorities</u>, then select the <u>Certificates</u> folder under <u>Intermediate Certification Authorities</u>. Then, scroll through the listings and select all certificates the have the phrases," Common Policy", "Federal Bridge", "Federal Common Policy", "SHA-1 Federal Root CA"in either the <u>Issued To</u> or <u>Issued By</u> columns. Then, click the red X delete button. You may need to do this several times, to get them all. [Note: Not every certificate that needs to be removed is shown in the screen capture below. Be thorough and remove the certificates described above.]

| 🚡 Console1 - [Console Root\Certificates (Local Computer)\Intermediate Certification Authorities\Certificates] |                                     |                                     |                 |     |                |  |  |  |
|----------------------------------------------------------------------------------------------------|-------------------------------------|-------------------------------------|-----------------|-----|----------------|--|--|--|
| 🚟 Eile Action View Favorites Window Help                                                                      |                                     |                                     |                 |     |                |  |  |  |
|                                                                                                    |                                     |                                     |                 |     |                |  |  |  |
| Trusted Publishers                                                                                            | Issued To                           | Issued By                           | Expiration Date | *   | Actions        |  |  |  |
| Untrusted Certificates                                                                                        | 🔄 DOD EMAIL CA-30                   | DoD Root CA 2                       | 9/8/2017        |     | Certificates 🔺 |  |  |  |
| Ihird-Party Root Certin                                                                                       | 🔄 DoD Intermediate CA-1             | DoD Root CA 2                       | 2/4/2018        |     | More 🕨         |  |  |  |
| Trusted People     Other Records                                                                              | 🔄 DoD Intermediate CA-2             | DoD Root CA 2                       | 5/7/2018        |     |                |  |  |  |
| Certificate Enrollment                                                                                        | 🔄 IdenTrust ECA 2                   | ECA Root CA 2                       | 5/6/2014        | N   | Selected It 🔺  |  |  |  |
| Smart Card Trusted Rog                                                                                        | 🔄 IdenTrust ECA 3                   | ECA Root CA 2                       | 3/28/2017       |     |                |  |  |  |
| A 🔄 Certificates (Local Comput                                                                                | Microsoft Windows Hardware          | Microsoft Root Authority            | 12/31/2002      |     | These          |  |  |  |
| Personal                                                                                                    | GRC ACES Dev Government CA          | Dev ORC Government Root             | 4/4/2011        |     | Certificates   |  |  |  |
| a 📔 Trusted Root Certificati                                                                                  | 🔄 ORC ECA HW 3                      | ECA Root CA 2                       | 6/10/2014       |     |                |  |  |  |
| 📔 Certificates                                                                                                | 🔄 ORC ECA HW 4                      | ECA Root CA 2                       | 5/30/2017       |     | are            |  |  |  |
| 📐 🚞 Enterprise Trust                                                                                          | 🔄 ORC ECA SW 3                      | ECA Root CA 2                       | 6/10/2014       |     | necessary,     |  |  |  |
| Intermediate Certificati                                                                                      | GORC ECA SW 4                       | ECA Root CA 2                       | 5/30/2017       |     | loovo thom     |  |  |  |
| Certificate Revocati                                                                                          | 🔄 ORC SSP USA                       | ORC ACES Dev Government CA          | 5/31/2010       |     | leave them     |  |  |  |
| Certificates                                                                                                  | Root Agency                         | Root Agency                         | 12/31/2039      |     |                |  |  |  |
| Trusted Publishers                                                                                            | 🛱 SHA-1 Federal Root CA             | Federal Common Policy CA            | 1/1/2014        |     |                |  |  |  |
| Untrusted Certificates                                                                                        | 🛱 SHA-1 Federal Root CA             | VeriSign Class 2 SSP Intermediate   | 12/31/2013      |     |                |  |  |  |
| Dirid-Party Root Certifi                                                                                      | 🛛 🔄 VeriSign Class 2 SSP Intermedia | VeriSign Class 2 Public Primary Ce  | 2/4/2019        | I 🗐 |                |  |  |  |
| Irusted People                                                                                                | 🔄 VeriSign Client External Certific | ECA Root CA 2                       | 7/1/2014        | 7   |                |  |  |  |
| Other People                                                                                                  | 🔄 VeriSign Client External Certific | ECA Root CA 2                       | 7/4/2017        |     |                |  |  |  |
| <ul> <li>Remote Desktop</li> <li>Certificate Enrollment F -</li> </ul>                                        | www.verisign.com/CPS Incorp         | Class 3 Public Primary Certificatio | 10/24/2016      | -   |                |  |  |  |
|                                                                                                    |                                     |                                     | Þ               |     |                |  |  |  |
| Intermediate Certification Authorities s                                                                      | tore contains 59 certificates.      |                                     |                 |     |                |  |  |  |

The computer will produce the following warning message. Click the Yes button

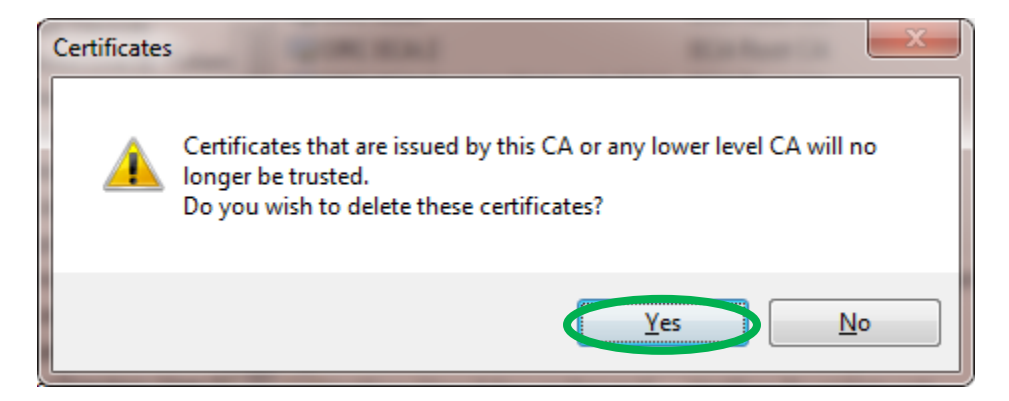

Then close the Management Console

| Console1 - [Console Root\Certificates (Local Computer)\Intermediate Certification Authorities\Certificates]                                                                                                    |                                   |                                                      |                         |   |         |  |  |  |  |  |
|----------------------------------------------------------------------------------------------------|-----------------------------------|------------------------------------------------------|-------------------------|---|---------|--|--|--|--|--|
| File Action View Favorites                                                                                                    | <u>W</u> indow <u>H</u> elp       |                                                      |                         |   | _ 8 ×   |  |  |  |  |  |
|                                                                                                    |                                   |                                                      |                         |   |         |  |  |  |  |  |
| Trusted Publishers     Image: A contrast of the second second secon | Issued To                         | Issued By                                            | Expiration Date         | ^ | Actions |  |  |  |  |  |
| <ul> <li>Third-Party Root Certifi</li> <li>Trusted People</li> </ul>                                                                                                    | DOD EMAIL CA-28                   | DoD Root CA 2<br>DoD Root CA 2                       | 9/8/2017<br>9/8/2017    |   | More    |  |  |  |  |  |
| <ul> <li>Other People</li> <li>Certificate Enrollment F</li> </ul>                                                                                                    | DOD EMAIL CA-30                   | DoD Root CA 2<br>DoD Root CA 2                       | 9/8/2017<br>2/4/2018    |   |         |  |  |  |  |  |
| <ul> <li>Smart Card Trusted Roc</li> <li>         Certificates (Local Comput     </li> </ul>                                                                                                    | DoD Intermediate CA-2             | DoD Root CA 2<br>ECA Root CA 2                       | 5/7/2018<br>5/6/2014    |   |         |  |  |  |  |  |
| <ul> <li>Personal</li> <li>Trusted Root Certificati</li> </ul>                                                                                                    | Galden Trust ECA 3                | ECA Root CA 2<br>Microsoft Root Authority            | 3/28/2017<br>12/31/2002 |   |         |  |  |  |  |  |
| Certificates           Enterprise Trust                                                                                                    |                                   | ECA Root CA 2                                        | 6/10/2011<br>5/20/2017  |   |         |  |  |  |  |  |
| Certificate Revocati                                                                                                    |                                   | ECA Root CA 2<br>ECA Root CA 2<br>ECA Root CA 2      | 6/10/2014<br>5/20/2017  |   |         |  |  |  |  |  |
| Trusted Publishers     Untrusted Certificates                                                                                                    |                                   | ORC ACES Dev Government CA                           | 5/31/2010               |   |         |  |  |  |  |  |
| <ul> <li>Third-Party Root Certifi</li> <li>Trusted People</li> </ul>                                                                                                    | VeriSign Class 2 SSP Intermedia   | VeriSign Class 2 Public Primary Ce<br>ECA Root CA 2  | 2/4/2019                | Ш |         |  |  |  |  |  |
| <ul> <li>Other People</li> <li>Remote Desktop</li> </ul>                                                                                                    | VeriSign Client External Certific | ECA Root CA 2<br>Class 3 Public Primary Certificatio | 7/4/2017<br>10/24/2016  |   |         |  |  |  |  |  |
| Certificate Enrollment F +                                                                                                    | •                                 |                                                      | F                       | * |         |  |  |  |  |  |
| Intermediate Certification Authorities s                                                                                                    | tore contains 59 certificates.    |                                                      |                         |   |         |  |  |  |  |  |

When your computer asks you if you want to save the Console settings click No.

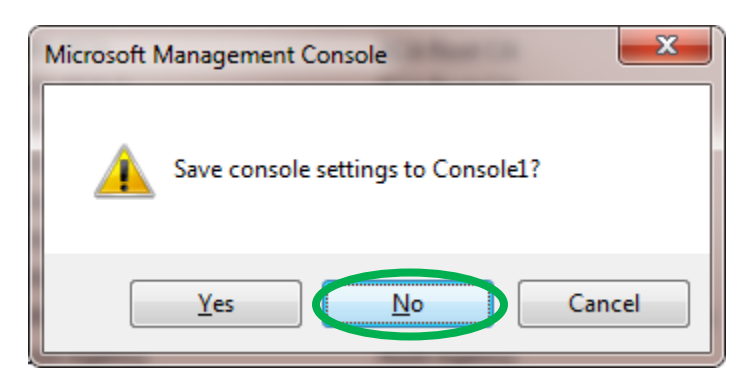

You should now be ready to put back (only) the certificates required to trust the DoD and ECA PKIs by running the **Trust DoD PKIs** instruction. Then try to access your web site (JPAS) again.